### ONLINE BOOKING PORTAL LODDON CARS

### HOW TO BOOK ONLINE THROUGH PORTAL -Search by typing "Loddon Cars" in Google

 Google
 Ioddon cars

 All
 Images
 News
 Videos
 More
 Settings

 About 372,000 results (0.43 seconds)
 About 372,000 results (0.43 seconds)
 About 372,000 results (0.43 seconds)
 About 372,000 results (0.43 seconds)

Loddon Cars: Reading Taxis https://www.loddoncars.com/ Loddon Cars provides Reading taxis for local ar I long distance commutes. Including Airport transfer to Gatwick, Heathrow, Stansted and Luton. Book oday on ...

Mobile Taxi App

our own bespoke ...

Accounts

As such, we are delighted to present

Our CORPORATE ACCOUNTS

Taxi Services Reading

taxi services tailored to your ...

At Loddon Cars we offer a variety of

option is suitable for big .

Contact Us If we have not already answered your question, you can contact ...

Quote Complete the form to make your booking. Please note that this ...

Airport Transfers If you're looking for airport transfers in Reading, then our team here ...

More results from loddoncars.com »

Loddon Cars - Home | Facebook https://www.facebook.com > ... > Business Service > Cargo & Freight Company Loddon Cars, Reading, United Kingdom. 394 likes - 8 talking about this. An established private hire & taxi service, built on 100% customer satisfaction...

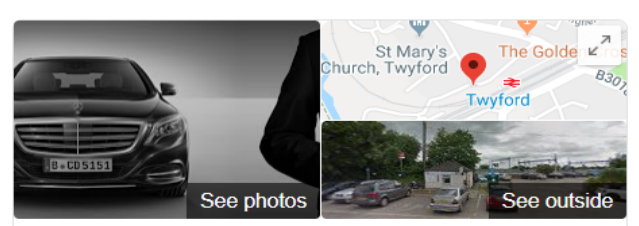

#### Loddon Cars

 Website
 Directions
 Save

 3.4 ★★★★
 91 Google reviews

Taxi service in Twyford, England

Address: Old Weighbridge House, Station Rd, Twyford, Reading RG10 9NA, UK Phone: +44 118 932 1321

Suggest an edit

JQ

Tools

Know this place? Answer quick questions

### HOW TO BOOK ONLINE THROUGH PORTAL - STEP 1

Cars Cars

Click on 'BOOK NOW' Button

0118 9321 321 ВООК NOW

A Taxi Services - Fleet Accounts Quote Partners Lates News Contact

### PROFESSIONAL & WELL QUALIFIED DRIVERS

VIEW OUR FLEET

. QUOTE 9. 📑 🖌

🔀 Contact us

### HOW TO BOOK ONLINE THROUGH PORTAL - STEP 2 (Registration)

Click on 'Register' button to register

| Desister                                    |                                    |                    |      |
|---------------------------------------------|------------------------------------|--------------------|------|
| Register                                    |                                    |                    |      |
| First name                                  |                                    |                    |      |
| Last name                                   |                                    |                    |      |
| Telephone                                   | United Kingdom (+4 🔹               |                    |      |
| Email                                       |                                    |                    |      |
| Password                                    |                                    |                    |      |
| Confirm password                            |                                    |                    |      |
| By clicking "Submit" you agree to our Priva | y policy and Terms and conditions. |                    |      |
|                                             |                                    |                    |      |
| © 2019 Autocab. All rights reserved. Versio | 10.1.477.0                         | Choose your langua | ge 🔺 |

### HOW TO BOOK ONLINE THROUGH PORTAL - STEP 3 (Login)

Enter Email Address & Password Email Address: <u>booking@loddoncars.com</u> Password: \*\*\*

#### Click on 'Login' Button

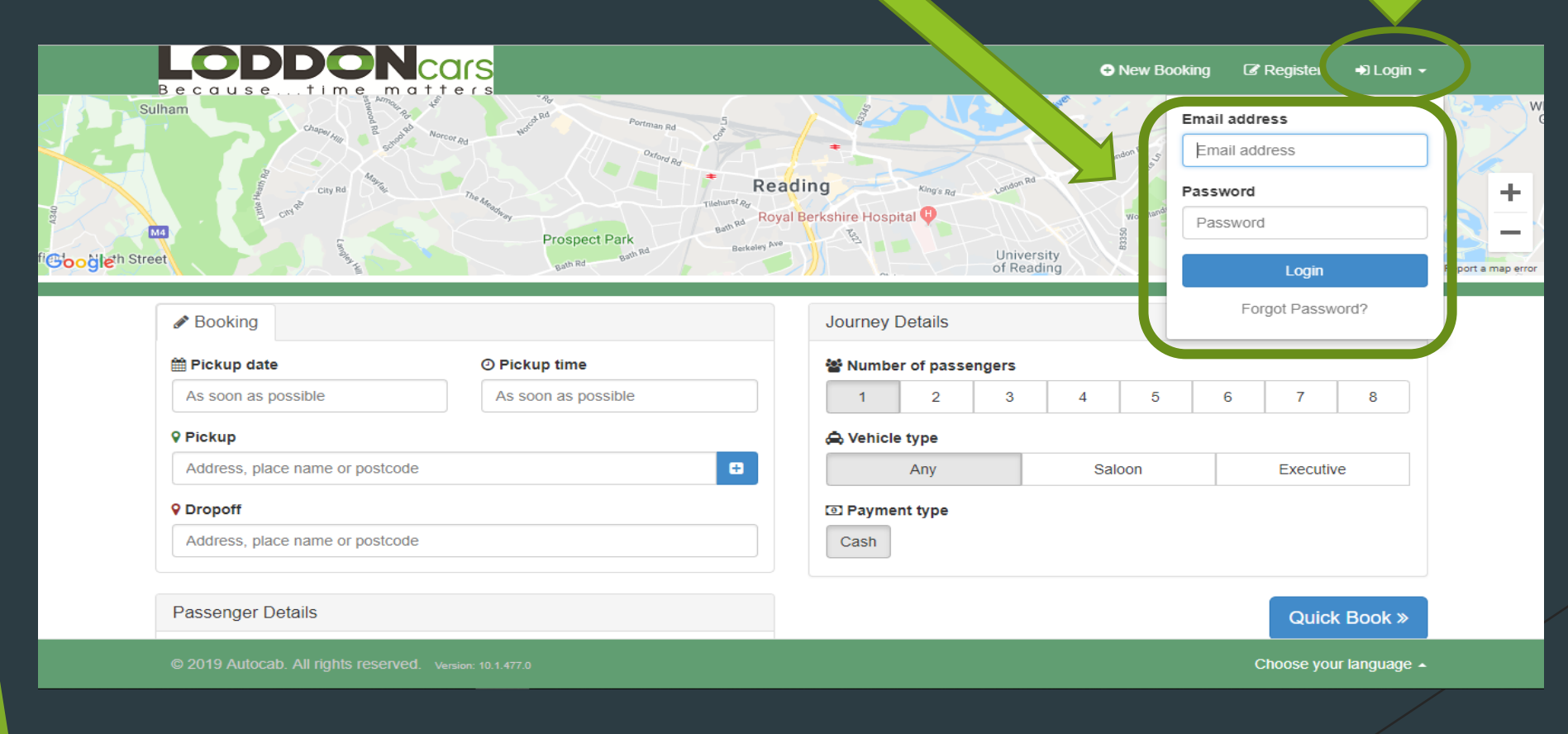

### HOW TO BOOK ONLINE THROUGH PORTAL - STEP 4 (Enter Booking Details in Booking Form) Part 1a (Short or Long Distance Journeys)

1. 2. 3. 4.

5.

6.

7.

8

| Pickup Date        | LODDONCORS<br>Becausetime matters | Roval Berkshire Hospital | New Booking      ■ My Bookings      ▲ Loddon Cars      woodley |                 |
|--------------------|-----------------------------------|--------------------------|----------------------------------------------------------------|-----------------|
| Pickup nime        | Street Prospect Park              | Bath RS<br>Betkeley Ave  |                                                                | Coloct          |
| Pickup address     |                                   | Ul Reading               | Milep data 92019 Google Trems of Ose Report a map end          | Select          |
| Drop-off address   | es 🕜 🖋 Booking                    |                          | Journey Details                                                | 1. Number of    |
| Passenger's full   | m Pickup date                     | ② Pickup time            | The Number of passengers                                       | Passengers      |
| name               | As soon as possible               | As soon as possible      |                                                                | 2. Vehicle Type |
| Phone No.          |                                   | toodo                    | 🚓 Vehicle type                                                 | 3. Payment      |
| Email address      | Propoff                           | icode U                  | Any Saloon Executive                                           | Methods         |
| Driver Notes:      | ☆ <b>⊘</b> ▲ Address, place nap   | tcode                    | Cash Credit Card                                               |                 |
| Passenger`s Flight |                                   |                          |                                                                |                 |
| No., Account       | Passenger Details                 |                          | Quick Book »                                                   |                 |
| Details, Customer  | Loddon Cars                       | Phone no. +4477          |                                                                |                 |
| Demand &           | S Email                           |                          |                                                                |                 |
| Additional Details | bookings@loddoncars.com           |                          |                                                                |                 |
| i.e. child seat.   |                                   |                          |                                                                |                 |
| time of nick up    | Blank                             |                          |                                                                |                 |
| after landing etc  |                                   |                          |                                                                |                 |
|                    |                                   |                          |                                                                |                 |
|                    |                                   |                          |                                                                |                 |

For faster search results, kindly use CAPS LOCK or write the address in capital letters.

Click 'Quick Book' once all details have been entered

### HOW TO BOOK ONLINE THROUGH PORTAL - STEP 4 (Enter Booking Details in Booking Form) Part 1b (Airport Journeys)

2. Enter the time you would like to be picked up by 1. Click on Airport Booking I My Bookings ▲ Loddon Cars ▾ king +Heathrow Terminal 5 Google 4. Select your Map data ©2019 Google Terms of Use Report a map error 3. Enter your Passengers Details here: Journey Details ★ Airport Booking Booking Templates Pick up Date 5. Enter luggage Pickup date O Pickup time Wumber of passengers 2. Pick up Time hotel to airport 1 2 3 4 5 6 7 8 22/03/2019 As soon as possible Details Flight No. 3. **X** Flight 💼 Luggage Pick up Address 4. 6. Select your Q 0 Flight number (BA1386) or Airports (LHR - MAN) or City (London) 5. Destination Vehicle i.e A Vehicle type Pickup Passenger 6. ÷ Anv Saloon Executive Saloon, B (BASE), TWYFORD, TWYFORD, RG10 9NA ☆0details Executive Payment type Dropoff Cash/ Credit 7. Cash Credit Card HEATHROW AIRPORT, TERMINAL 5, HEATHROW, TW6 6MPV & 8MPV ☆⊙▲ **Card Details** Driver note (optional) 7. You can write Blank Passenger Details any additional Full name Phone no. information i.e. Quick Book stroller, prams, 💌 Email Golf/ Ski Bags etc. so we can send you the Choose your language appropriate vehicle

### HOW TO BOOK ONLINE THROUGH PORTAL - STEP 4 (Enter Booking Details in Booking Form) Part 1c (Airport Journeys)

Step 4: Select the time you want the driver to be inside the arrivals hall by otherwise the standard

| Step 2: Select<br>your Pickup Date | Step 1: C                                              | lick on Airport Bo                  | oking pickup t                                                                                          | time is 30 mins aft<br>New Booking ■My Bookings ▲Loddon | Cars -<br>Map data 82019 Google Terms of Use Report a map error |
|------------------------------------|--------------------------------------------------------|-------------------------------------|----------------------------------------------------------------------------------------------------|---------------------------------------------------------|-----------------------------------------------------------------|
| Step 3:<br>Enter your              | Booking Templates <ul> <li>hotel to airport</li> </ul> | Booking                             | O Pickup time As soon as possible LHR - MAN) or City (London) WYFORD, RG10 9NA ERMINAL 5, HEATHROW, TW6 | Journey Details                                         | 5 6 7 8<br>•<br>Executive                                       |
| Flight<br>Details                  |                                                        | Passenger Details                   | Phone no.                                                                                               | Driver note (optional)                                  | Quick Book »                                                    |
|                                    | © 2019 Autocab. All r<br>                              | ights reserved. Version: 10.1.477.0 |                                                                                                    | Choose your lange                                       | uage •                                                          |

### HOW TO BOOK ONLINE THROUGH PORTAL - STEP 4 (Enter Booking Details in Booking Form for your Friend / Colleague)

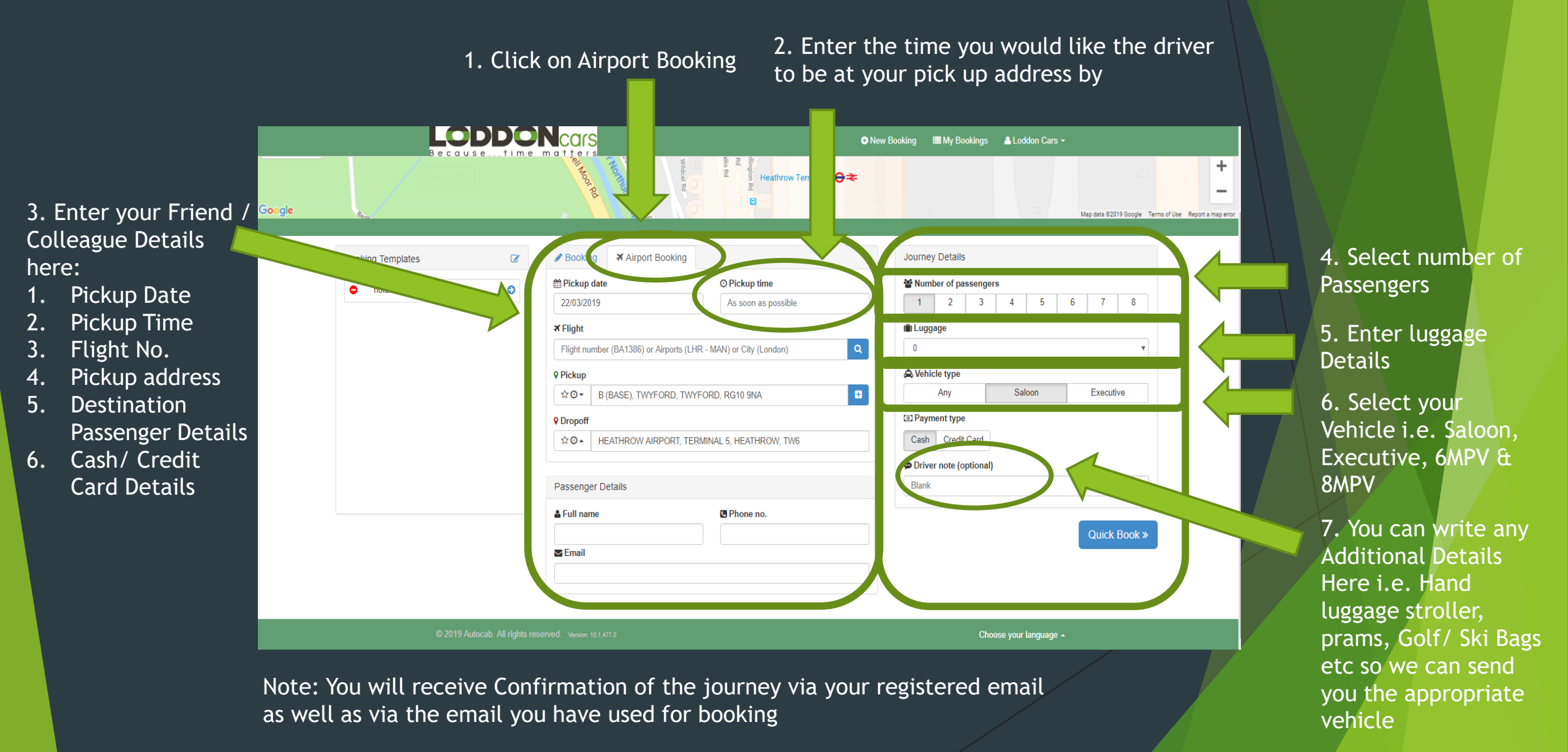

### HOW TO BOOK ONLINE THROUGH PORTAL - STEP 4 (Enter Booking Details in Booking Form) Part 2

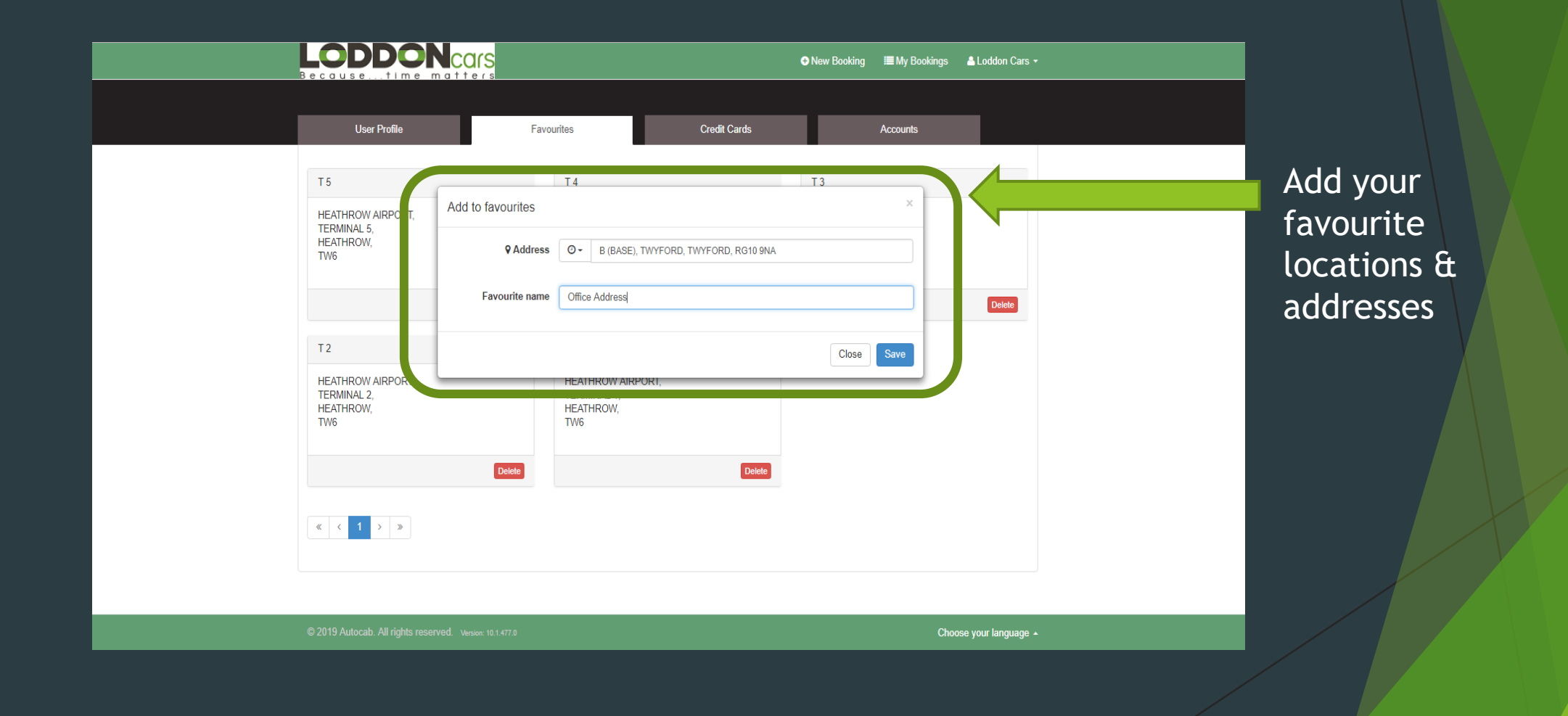

## HOW TO BOOK ONLINE THROUGH PORTAL - STEP 5 (Booking Confirmation Form)

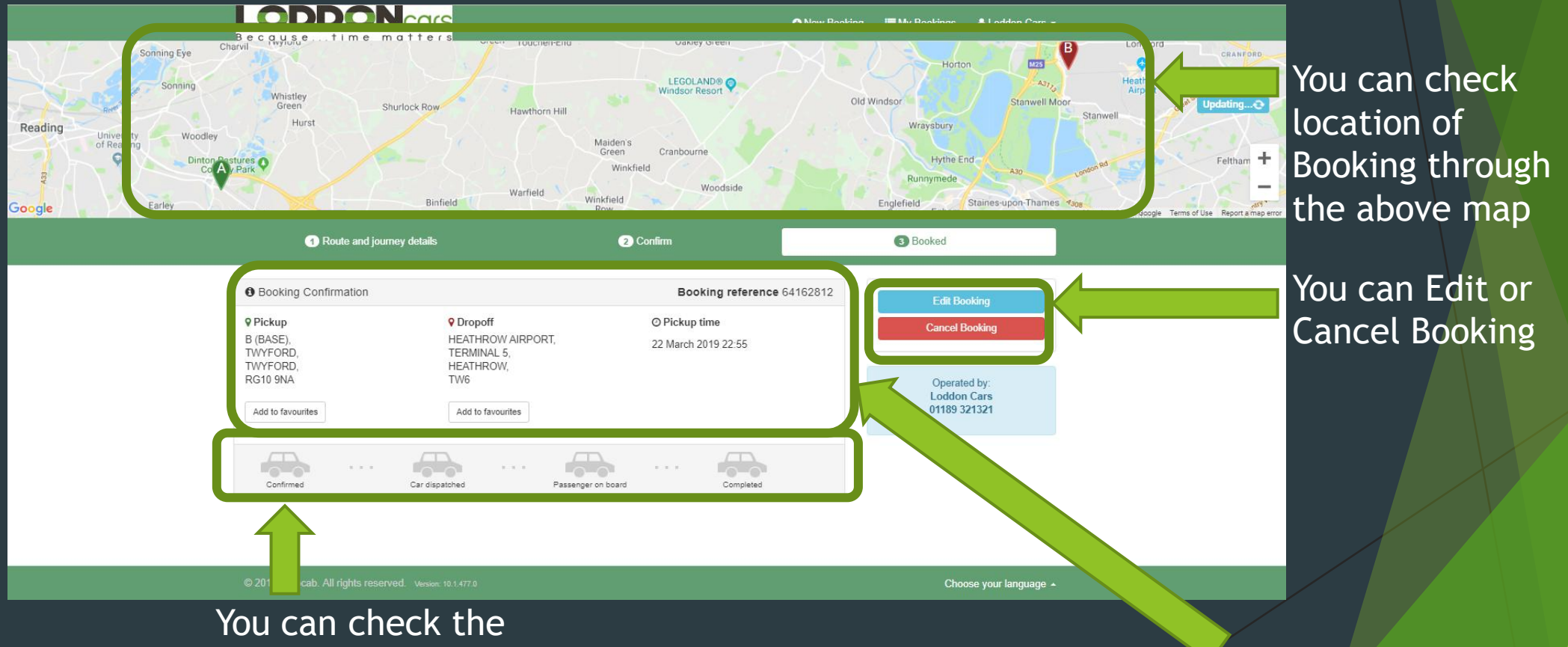

process of your booking

Confirmation of your booking

### HOW TO BOOK ONLINE THROUGH PORTAL (Booking Confirmation Map)

1<sup>st</sup> Method (On the top of your screen)

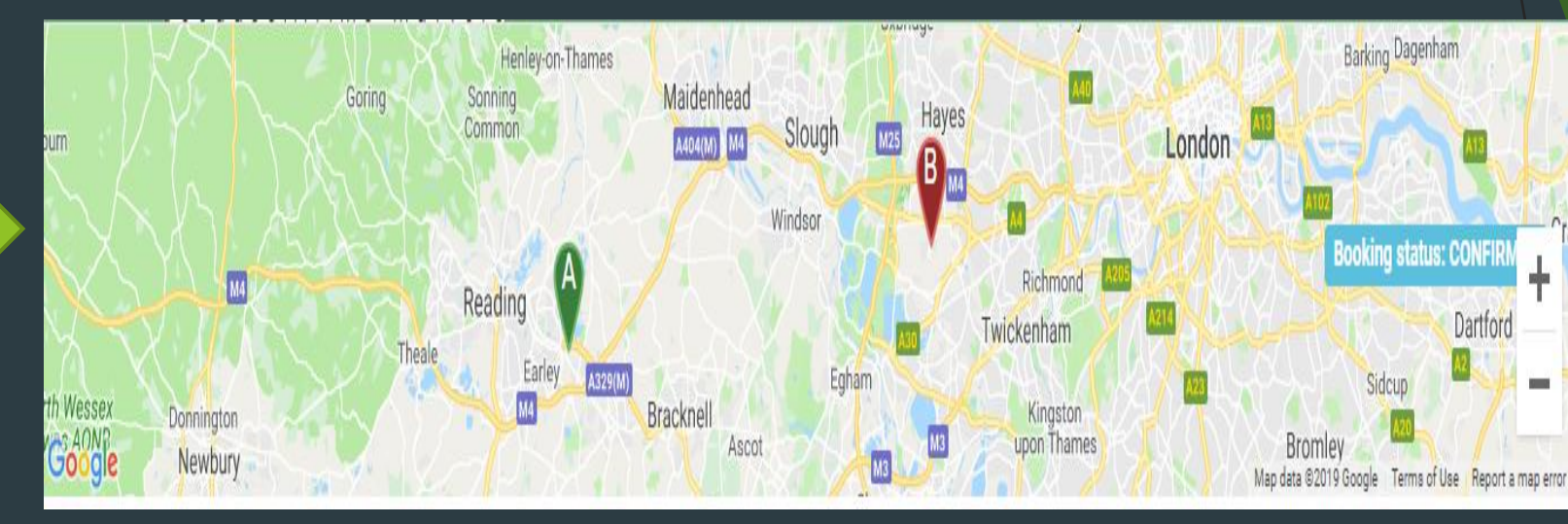

2<sup>nd</sup> Method (On the right hand side of your confirmed booking)

| Booking date 13 March 201                                                                                                    | 9 13:28                                                                                 |                                                                                                    | Booking reference 6416363                                                                                                    |
|----------------------------------------------------------------------------------------------------|-----------------------------------------------------------------------------------------|----------------------------------------------------------------------------------------------------|----------------------------------------------------------------------------------------------------|
| © Pickup date<br>14 March 2019 22:55<br>♥ Pickup<br>B (BASE),<br>TWYFORD,<br>RG10 9NA<br>♥ Dropoff<br>HEATHROW AIRPORT,<br>TERMINAL 5,<br>HEATHROW,<br>TW6 | ▲ Passenger<br>Loddon Cars ☑ Email<br>bookings@loddoncars.com < Telephone +441189321321 | <ul> <li>Image: Second state of the second state of the secon</li></ul> | View Map<br>Oxford<br>Chirem<br>Hills 2000<br>Reading<br>Reading<br>Vessex<br>Void<br>Reading<br>Cancel Booking<br>Cancel Booking<br>Operate by:<br>Loddon Cars<br>01189 321321 |
|                                                                                                    |                                                                                         |                                                                                                    |                                                                                                    |

### HOW TO BOOK ONLINE THROUGH PORTAL -STEP 6 (View, Edit or Cancel all your Bookings)

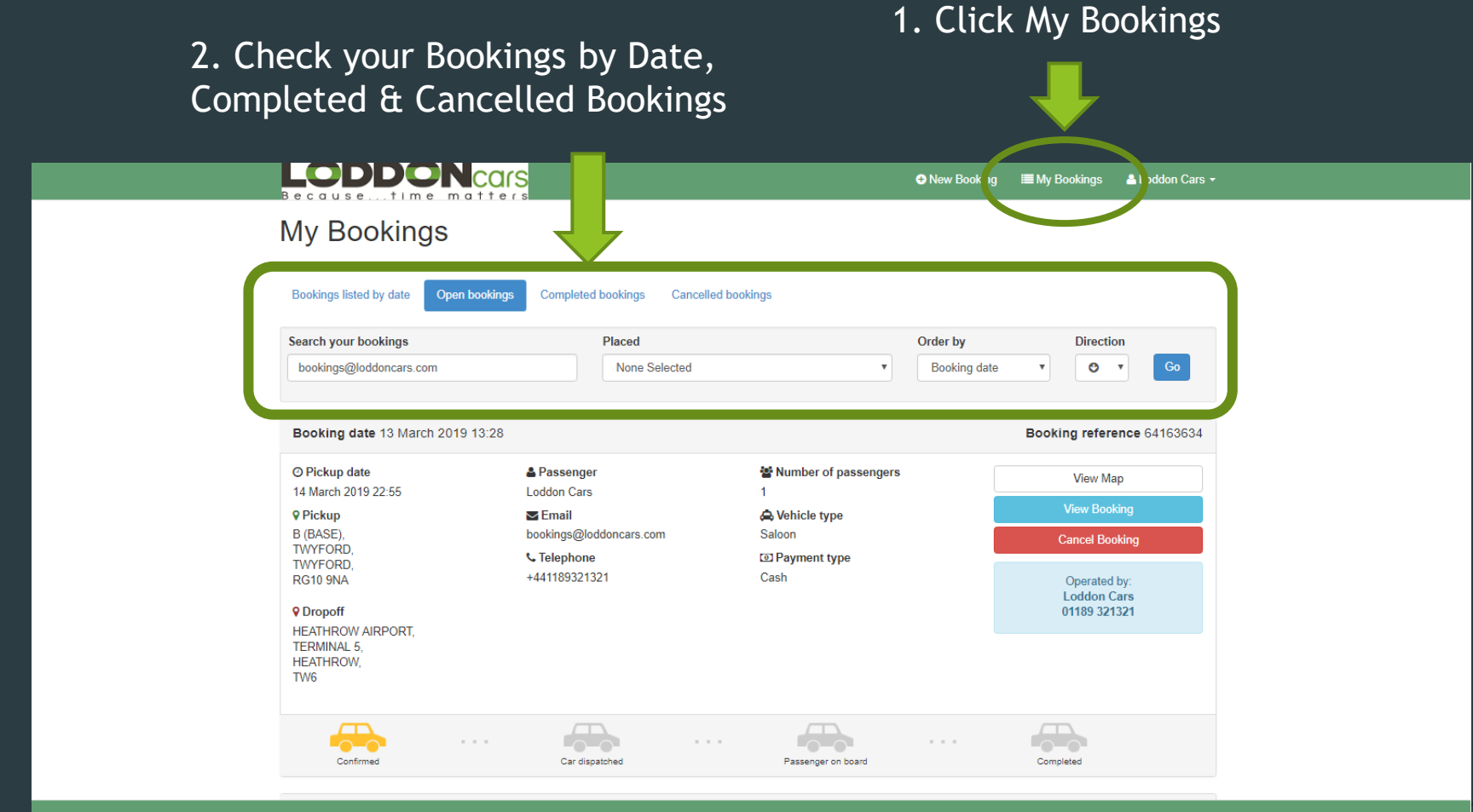

© 2019 Autocab. All rights reserved. Version: 10.1.477.0

hoose your language 🔺

### HOW TO BOOK ONLINE THROUGH PORTAL- Cash Payment

| LODDONCOR<br>Becausetime_matte               | S<br>(s                                                                                                    | New Booking                       | ≣ My Bookings 🛛 🛔 Loddon Cars 🕶                                                                                                    |                           |
|----------------------------------------------|----------------------------------------------------------------------------------------------------|-----------------------------------|----------------------------------------------------------------------------------------------------|---------------------------|
| hotel to airport                             | Pickup date     As soon as possible     Pickup     ☆ ⊙ ▼ Address, place name or postcode     Propoff     ☆ ⊙ ▲ Address, place name or postcode | O Pickup time As soon as possible | Wumber of passengers         1       2       3       4       5       6         Any       Saloon       Saloon       5       5       6         O Payment type       Cash       Creation       5       5       6 | Select 'Cash'<br>for Cash |
|                                              | Passenger Details  Full name Loddon Cars  Full                                                                                                 | Phone no.     +4477               |                                                                                                    | Payment                   |
|                                              | Driver note (optional)                                                                                                    |                                   |                                                                                                    |                           |
| © 2019 Autocab. All rights reserved. Version | x 10.1.477.0                                                                                                    |                                   | Choose your language 🔺                                                                                                    |                           |

### HOW TO BOOK ONLINE THROUGH PORTAL- Credit Card Payment (Part 1)

| hotel to airport    | Θ | ∰ Pickup date               | ⊘ Pickup time       | Number of passengers   |                  |
|---------------------|---|-----------------------------|---------------------|------------------------|------------------|
|                     |   | As soon as possible         | As soon as possible | 1 2 3 4 5 6            |                  |
|                     |   | <b>♀</b> Pickup             |                     | la Vehicle type        |                  |
|                     |   | ☆ ⊙ ▼ Address, place name o | or postcode         | Any Saloon             |                  |
|                     |   | ♀ Dropoff                   |                     | Payment type           | Select 'Credit   |
|                     |   | ☆ O ▲ Address, place name o | or postcode         | Cas Credit Card        | Card' for credit |
|                     |   |                             |                     |                        | card payment     |
|                     | ( | Passenger Details           |                     |                        |                  |
|                     |   | 🛔 Full name                 | C Phone no.         |                        |                  |
|                     |   | Loddon Cars                 | +4477               |                        |                  |
|                     |   | Email                       |                     |                        |                  |
|                     |   | bookings@loddoncars.com     |                     |                        |                  |
|                     |   | 🚍 Credit Cards              | CV2 code            | _                      |                  |
|                     |   | Add Credit Card             |                     |                        |                  |
|                     |   |                             |                     |                        |                  |
| © 2019 Autocab. All |   | rsion: 10.1.477.0           |                     | Choose your language 🔺 |                  |
|                     |   |                             |                     |                        |                  |
|                     |   |                             |                     |                        |                  |

### HOW TO BOOK ONLINE THROUGH PORTAL- Credit Card Payment (Part 2)

| Becausetime_mat                      | ● Net                        | w Bouring I My Bookings Loddon Cars - | Add New Credit Card Details |
|--------------------------------------|------------------------------|---------------------------------------|-----------------------------|
| Credit card                          | number                       | Cash Credit Card                      |                             |
| c                                    | /2 code                      | ?                                     |                             |
| Expirati                             | on dateSelect •              |                                       |                             |
| Name                                 | on card First name Last name |                                       |                             |
| Billing                              | lddress                      |                                       |                             |
|                                      | PostcodeSelect               |                                       |                             |
| Des                                  | cription                     | ?                                     |                             |
| © 2019 Autocab. All rights reserved. | Close                        | Choose your language 🔺                |                             |
|                                      |                              |                                       |                             |

### HOW TO BOOK ONLINE THROUGH PORTAL- My Profile Part 1(User Profile)

2. Click on User Profile

#### LOD ars New Booking My Bookings 🐣 Loddon Cars 👻 1.Click on My Profile My Profile User Profile Favourites Credit Cards Accounts Log out Change User Details Change Password Email bookings@loddoncars.com Current password 3. Enter your Details First name Loddon New password Cars Last name Confirm new password United Kingdom (+44 77 Telephone Change Password Passenger Details Booking templates Change details Choose your language -

### HOW TO BOOK ONLINE THROUGH PORTAL- My Profile Part 2 (Favourites)

Click on Favourites to view your Favourite Locations

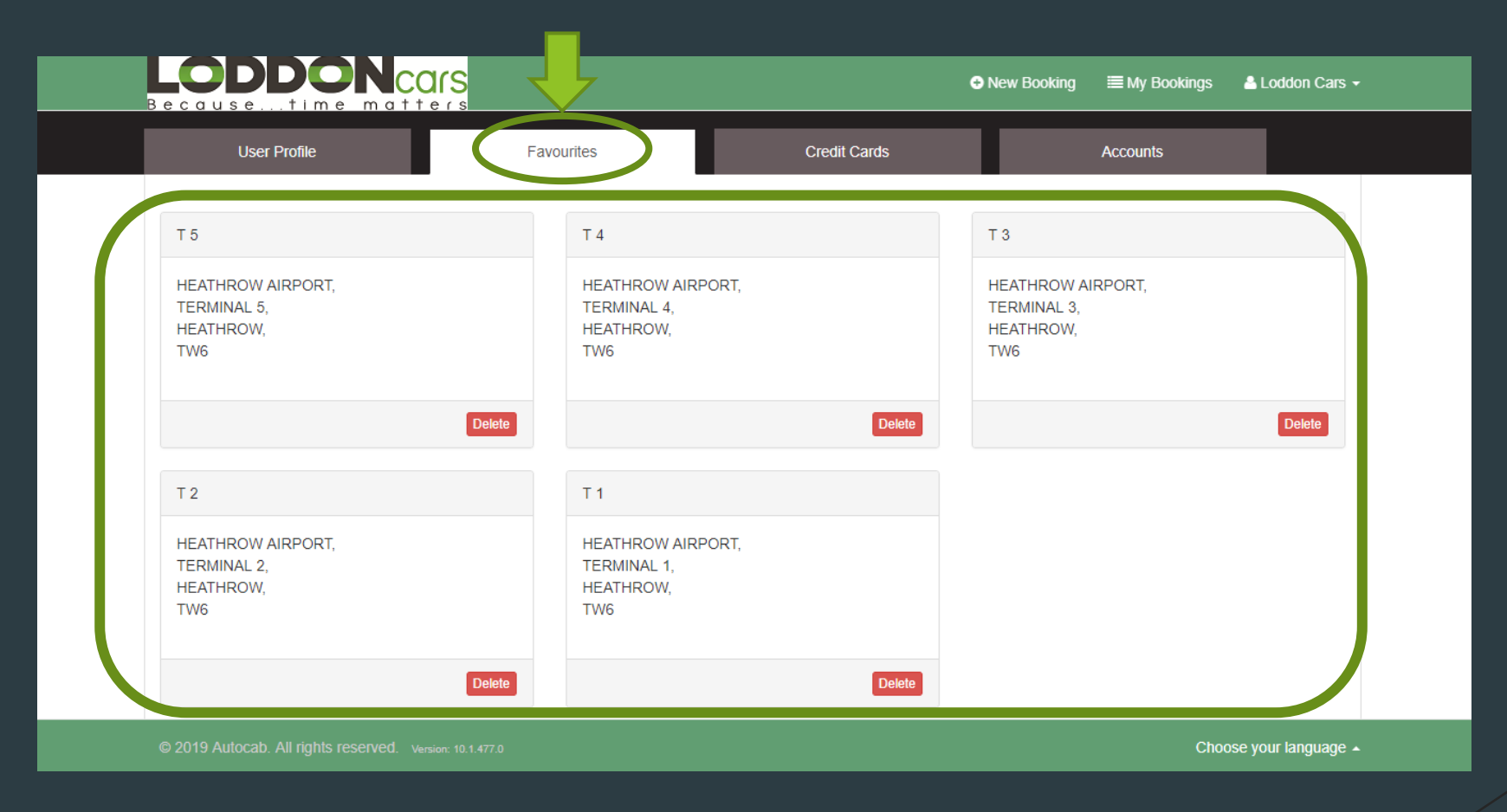

## HOW TO BOOK ONLINE THROUGH PORTAL- My Profile Part 3 (Credit Cards)

#### Click on Credit Cards

| Ber |             | <b>DONCARS</b>                         |            |              | I My Bookings | 💄 Loddon Cars 👻     |  |
|-----|-------------|----------------------------------------|------------|--------------|---------------|---------------------|--|
|     |             |                                        |            |              |               |                     |  |
|     | ι           | Jser Profile                           | Favourites | Credit Cards | Accounts      |                     |  |
| ٨   | No credit ( | cards have been added.                 |            |              |               |                     |  |
|     | dd Credit   | t Card                                 |            |              |               |                     |  |
|     |             |                                        |            |              |               |                     |  |
|     |             |                                        |            |              |               |                     |  |
|     |             |                                        |            |              |               |                     |  |
|     |             |                                        |            |              |               |                     |  |
|     |             |                                        |            |              |               |                     |  |
| © 2 | :019        | ab. All rights reserved. Version: 10.1 | .477.0     |              | <br>Choo      | ose your language 🔺 |  |
|     |             |                                        |            |              |               |                     |  |

#### Click on Add Credit Card to enter your Credit Card Details

### HOW TO BOOK ONLINE THROUGH PORTAL- My Profile Part 4 (Accounts)

| LODDONca                               | <mark>رچ</mark> | O Ne         | w Booking 🗮 Bookings | 🛔 Loddon Cars 👻   |
|----------------------------------------|-----------------|--------------|----------------------|-------------------|
| User Profile                           | Favourites      | Credit Cards | Accounts             |                   |
| No booking accounts have been added.   |                 |              |                      |                   |
| Add Booking Account                    |                 |              |                      |                   |
|                                        |                 |              |                      |                   |
|                                        |                 |              |                      |                   |
|                                        |                 |              |                      |                   |
| © 2019 Aut All rights reserved. Versid | on: 10.1.477.0  |              | Choos                | e your language 🔺 |

Click on Accounts

To register your account on portal, kindly contact our office on 01189 321 321 or drop us an email at sales@loddoncars.com

### HOW TO BOOK ONLINE THROUGH PORTAL- Add your Favourite Locations to Booking Templates Part 1

Click on 'My Profile'

| Liser Profile         | Favourites              | Credit Cards Accounts | ig out            |
|-----------------------|-------------------------|-----------------------|-------------------|
| OSCI I TONIC          | i avounco               |                       |                   |
| Change User Details   |                         | Change Password       |                   |
| Email                 | bookings@loddoncars.com | Current password      | Change Prof       |
| First name            | Loddon                  | New password          | Password          |
| Last name             | Cars                    | Confirm new password  |                   |
| Telephone             | United Kingdom (+44) T7 | Change Password       |                   |
| Passenger Details     | •                       |                       |                   |
| Booking templates     | <b>√</b>                |                       |                   |
|                       | Change details          |                       |                   |
| © 2019 Autocab. All r |                         | Choose                | e your language 🔺 |
|                       |                         |                       |                   |

### HOW TO BOOK ONLINE THROUGH PORTAL- Add your Favourite Locations to Booking Templates Part 2

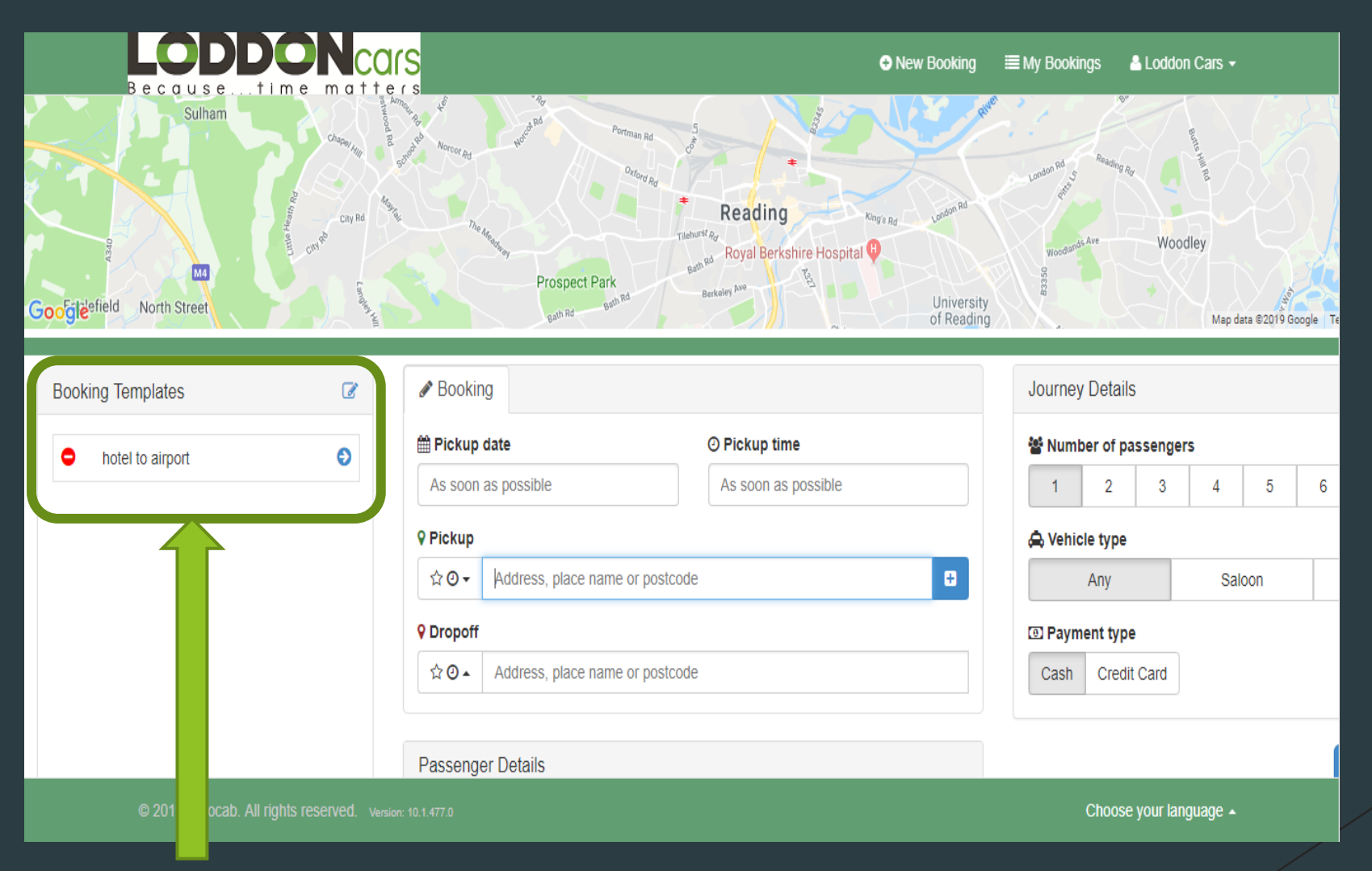

Add your favourite journeys

# The End ③